## Reference Guide: How to Change my Password

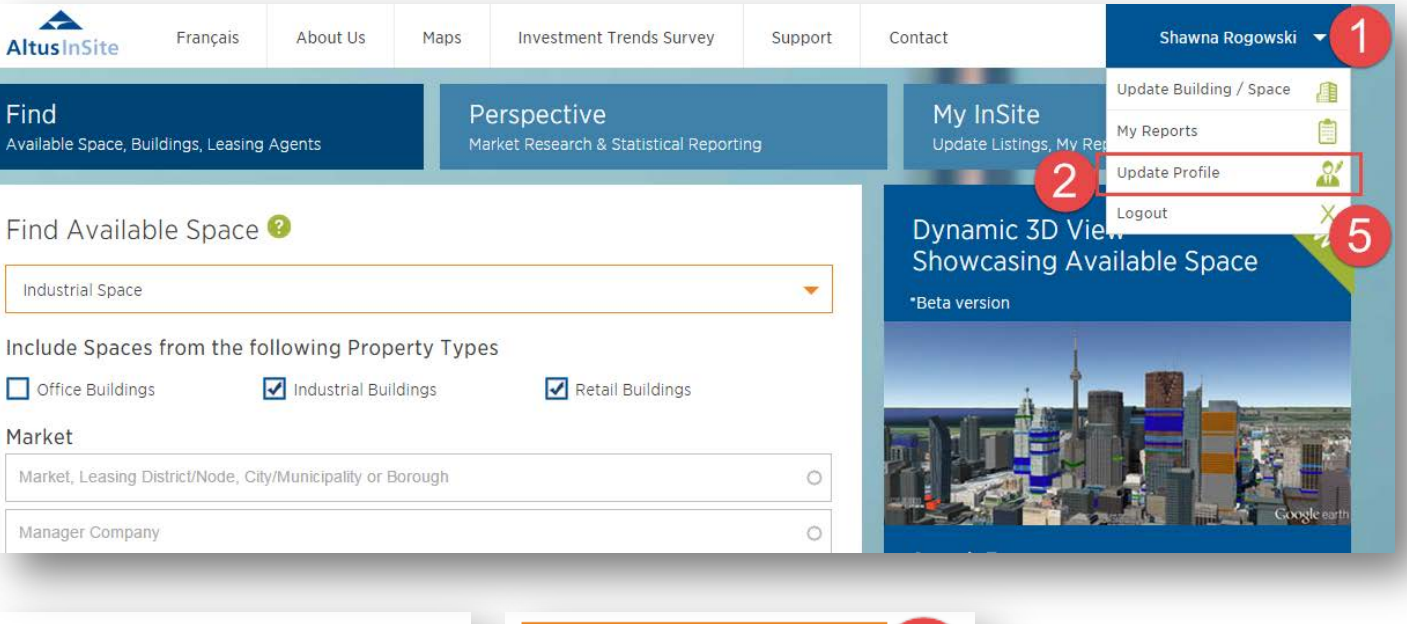

1. Once logged in to Altus InSite, click on dropdown arrow beside your name at the top of the screen.

2. Click on "Update Profile."

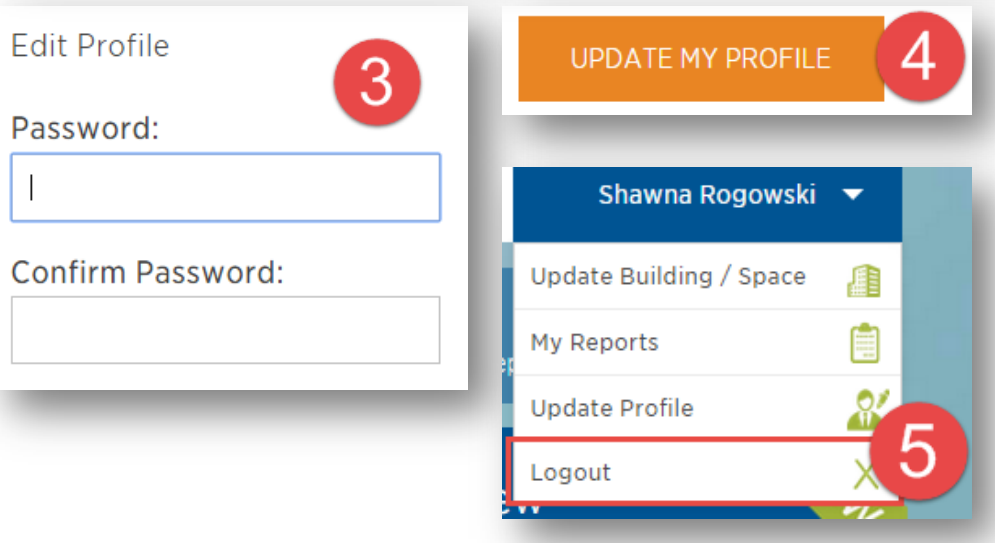

3. Type new password into the "Password" and "Confirm Password" boxes.

4. Click "Update my Profile" at the bottom of the screen.

5. Click "Logout" from the dropdown menu under your name at the top of the screen.

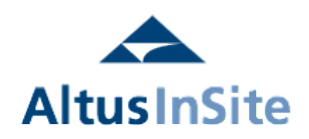

Questions? email support@altusinsite.com